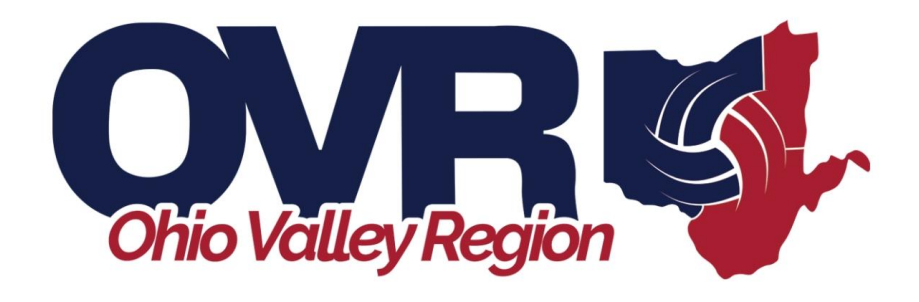

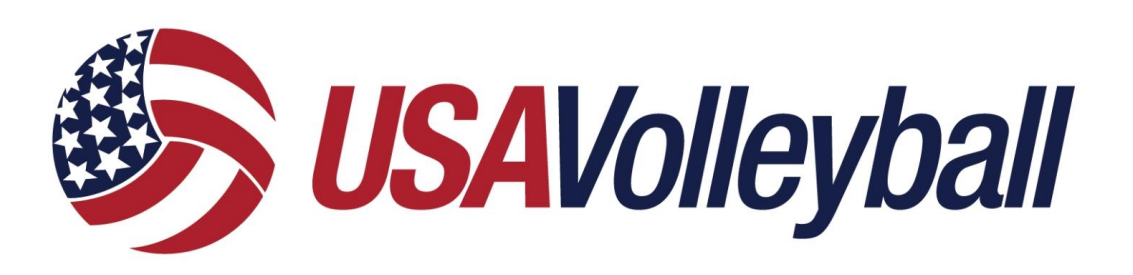

## Printing Your Membership Card

Date: 8-2022

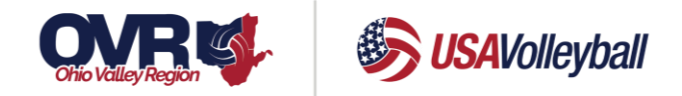

## How to Print Your Membership Card

Start on the OVR Home Page: <u>https://www.ovr.org/landing/index.php</u>

In the upper right, click on: SportsEngine Login: <u>https://user.sportngin.com/users/sign\_in</u>

This will take you to USA Volleyball's membership system called: SportsEngine. Here is what the initial login page will look like:

Log in with your Email Address and then Password. If you do not remember your password, use

the "Forgot?" link at the top middle of the screen

| sportsengine |                                                                                                    |  |
|--------------|----------------------------------------------------------------------------------------------------|--|
|              | Welcome<br>Enter your email address to sign in or create an account<br>Email Address                                                                                                    |  |
|              | NEXT                                                                                                    |  |
|              | SportsEngine no longer supports Sign In with<br>Facebook or Google.<br>Use your email address and password to access your<br>account. Not sure what your password is? Visit our help<br>center. |  |
|              | What's SportsEngine?                                                                                                    |  |

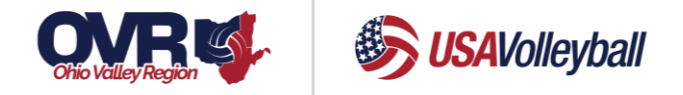

Once you have logged in, look in the menu on the left. Click on "Household".

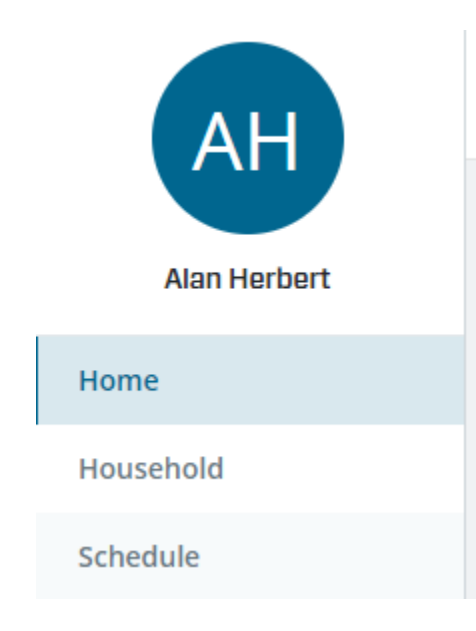

Click on the member's "View Details". You will see a page that contains a box like:

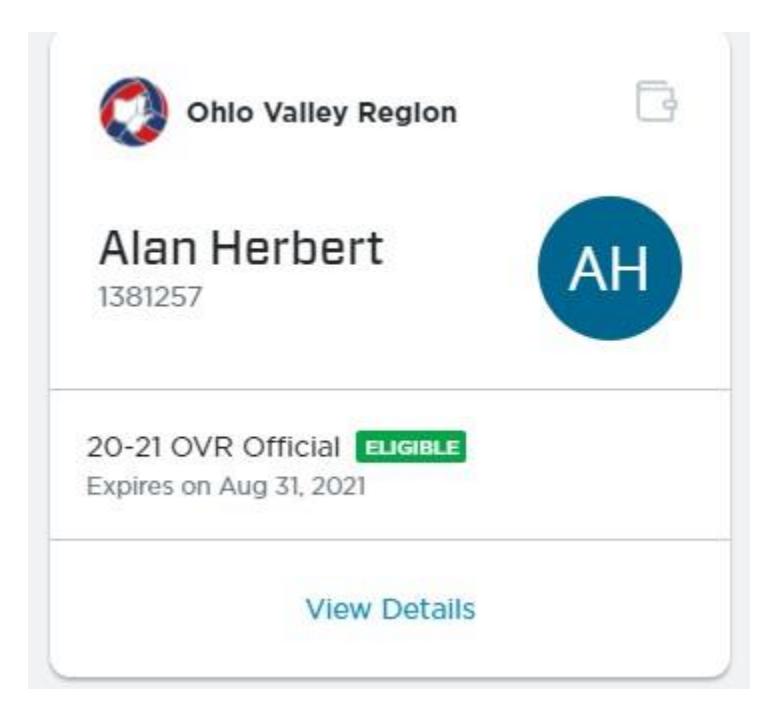

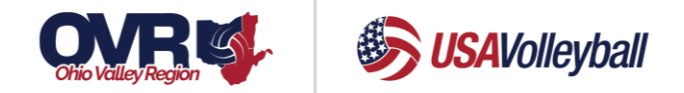

## On the next page, you should see something similar to this:

| 20-21 OVR Official ELIGIBLE<br>Bundled Membership • Assigned to Ohio Valley Region | •<br>•<br>• |
|------------------------------------------------------------------------------------|-------------|
| O Managed By Ohio Valley Region                                                    | Print Card  |
| Refund Policy COMPLETE                                                             | Cancel      |

When you click on the three dots on the right, you will see the menu option to "Print Card"

## How to Access Digital Cards via SE Account

- 1. From a smartphone, open your browser and go to <u>SportsEngine.com</u>.
- 2. From the top right corner, tap **Sign In** and access your account.
- 3. Tap your profile picture or initials.
- 4. Tap My Account.
- 5. From the top-left portion of the screen, click the hamburger icon > My Account > Profiles.
- 6. Under the membership associated with the profile, tap the **Wallet Icon**.
- 7. Tap Add to Apple Wallet ---OR--- Add to Google Pay.

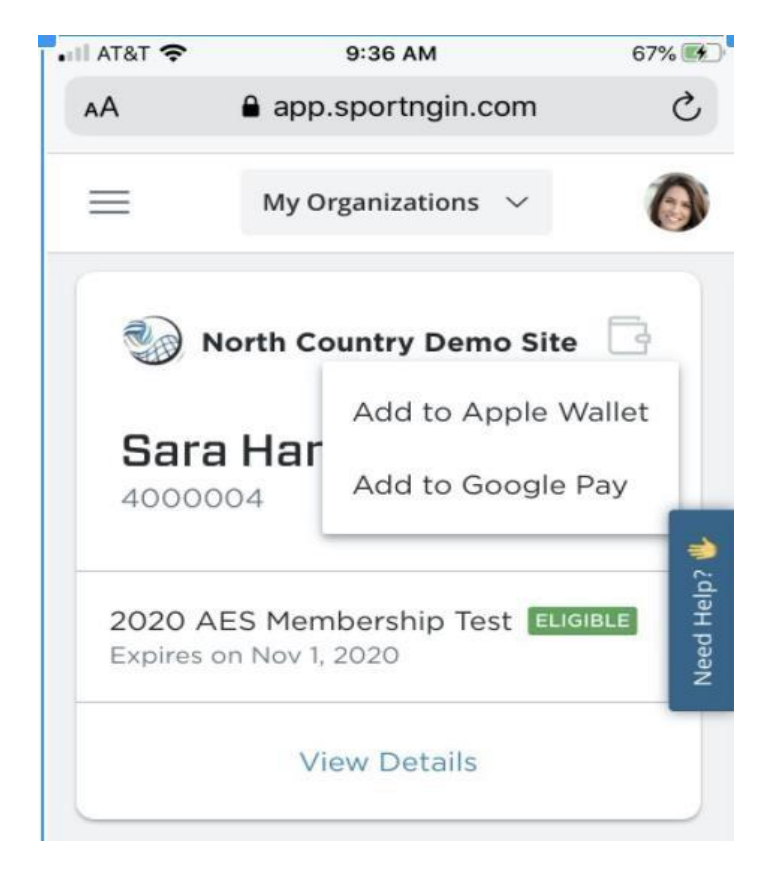